## **BTEP course**

# Center for Cancer Research Bioinformatics Training & Education Program

Alexandra L Emmons Ph.D. & Joe Wu Ph.D. BTEP/GAU/CCR/NCI/NIH - email ncibtep@mail.nih.gov Bioinformatics Training and Education Program

## **Table of Contents**

#### Course overview

| • | Course Overview                                   | 2 |
|---|---------------------------------------------------|---|
|   | Learning Objectives                               | 2 |
|   | <ul> <li>Link to documents from Partek</li> </ul> | 2 |

#### Partek Flow at NIH

| • | Accessing Partek Flow at NIH and tips for data transfer                      | 3 |
|---|------------------------------------------------------------------------------|---|
|   | Learning objectives                                                          | 3 |
|   | <ul> <li>Instructions for accessing Partek Flow</li> </ul>                   | 3 |
|   | The Partek Flow folder on Biowulf                                            | 3 |
|   | Transferring data from NCI CCR Sequencing Facility to Partek Flow on Biowulf | 3 |
|   | <ul> <li>Sign onto Globus</li> </ul>                                         | 4 |
|   | <ul> <li>NCI CCR Sequencing Facility Data Management Environment</li> </ul>  | 5 |
|   | <ul> <li>Importing data to Partek Flow project</li> </ul>                    | 9 |

## **Course Overview**

Partek Flow is a start-to-finish solution for analyzing high dimensional multi-omics sequencing data. It is a point-and-click software and is suitable for those who wish to avoid the steep learning curve associated with analyzing sequencing data through command line and/or code. At NIH, Partek Flow is hosted on the Biowulf (*https://partekflow.cit.nih.gov*) high performance computing cluster (HPC). Researchers interact with the software through a web browser using a URL supplied by Biowulf once a Biowulf and Partek Flow account has been set up. This enables investigators to take advantage of the compute power offered by HPC while using a graphical user interface to construct a sequencing data analysis workflow. Partek Flow enables the creation of publication quality visualizations.

This in-person and hands-on training will introduce participants to single cell RNA sequencing (move this to beginning) analysis on Partek Flow using a single human PBMC sample count matrix. Participants will also learn how to access and methods for transferring data to the Partek Flow server at NIH. Skills acquired from this class are applicable to analyzing other types of sequencing data in Partek Flow.

Date: March 5, 2024 Time: 2 - 4 PM Location: Building 35A Room 620/630

## Learning Objectives

After this class, participants will

- Become familiar analyzing single cell RNA sequencing data using Partek Flow including
  - Importing of data into a Partek Flow project
  - QA/QC, filtering, and normalizing of single cell RNA data
  - Performing cell type classification based on gene expression
  - Performing differential expression and pathway analysis
  - Producing visualization (PCA, UMAP, tSNE, dotplot, volcano plot, hierarchical clustering etc.)
- Know how to access Partek Flow
- Know how to sign onto the NIH Partek Flow server
- Be able to transfer data from NCI CCR Sequencing Facility Data Management Environment to their Biowulf Partek Flow folder

#### Link to documents from Partek

Class documents provided by Partek (https://bioinformatics.ccr.cancer.gov/btep/wp-content/ uploads/sites/2/PartekFlowSCTrainingHandout\_MAR\_2024.pdf)

## Accessing Partek Flow at NIH and tips for data transfer

## Learning objectives

After consulting this guide, participants will

- Know how to access Partek Flow at NIH.
- Be able to transfer data from NCI CCR Sequencing Facility Data Management Environment to their Biowulf Partek Flow folder.

## Instructions for accessing Partek Flow

NCI researchers can find instructions for accessing Partek Flow at https:// bioinformatics.ccr.cancer.gov/btep/partek-flow-bulk-and-single-cell-rna-seq-data-analysis/ (https://bioinformatics.ccr.cancer.gov/btep/partek-flow-bulk-and-single-cell-rna-seq-dataanalysis/). But the things needed are

- A Biowulf (The High Performance Computing cluster) account see here for information about how to obtain a HPC account (*https://hpc.nih.gov/docs/accounts.html*).
- A /data directory on Biowulf with enough disk space to hold their Partek Flow files please fill out this online form (*https://hpc.nih.gov/dashboard/storage\_request.php*) if you do not already have a /data directory or if you require more disk space.
- A Partek Flow account created for them please contact staff@hpc.nih.gov.

Once these steps have been accomplished, Partek Flow is available at https://partekflow.cit.nih.gov/flow).

## The Partek Flow folder on Biowulf

HPC staff will create a folder called "PartekFlow" in the user's Biowulf data directory. This folder will hold all Partek Flow projects.

## Transferring data from NCI CCR Sequencing Facility to Partek Flow on Biowulf

Those researchers who used the NCI CCR Sequencing Facility (https:// bioinformatics.ccr.cancer.gov/docs/resources-for-bioinformatics/raw\_data\_from\_cores/) to get sequencing done will receive a link to their data. This data can be transferred to the "PartekFlow" folder on Biowulf using Globus. The steps for setting up a Globus endpoint for the Biowulf "PartekFlow" folder can be found at <a href="https://partekflow.cit.nih.gov/#upload\_globus">https://partekflow.cit.nih.gov/#upload\_globus</a>. The embedded PDF shows how to connect the sequencing facility's data management environment to a Globus endpoint.

For those who have not setup a Globus account, refer to https://hpc.nih.gov/docs/globus/ setup.php (*https://hpc.nih.gov/docs/globus/setup.php*) for instructions.

#### Тір

If following the Biowulf instructions for creating a Globus endpoint for the "PartekFlow" folder, it will be a good idea to use subdirectories for data generated for different experiments. This exercise will use a subdirectory called fnl\_example\_single\_cell\_fastq.

#### Sign onto Globus

Information regarding Globus and how to obtain it can be found at https://hpc.nih.gov/docs/globus/setup.php (https://hpc.nih.gov/docs/globus/setup.php).

For those Globus already setup, goto https://www.globus.org (https://www.globus.org) to log in by clicking on the "LOG IN" icon at the top right of the pages.

After clicking on the log in button, select organziational affiliation, which is National Institutes of Health in this example.

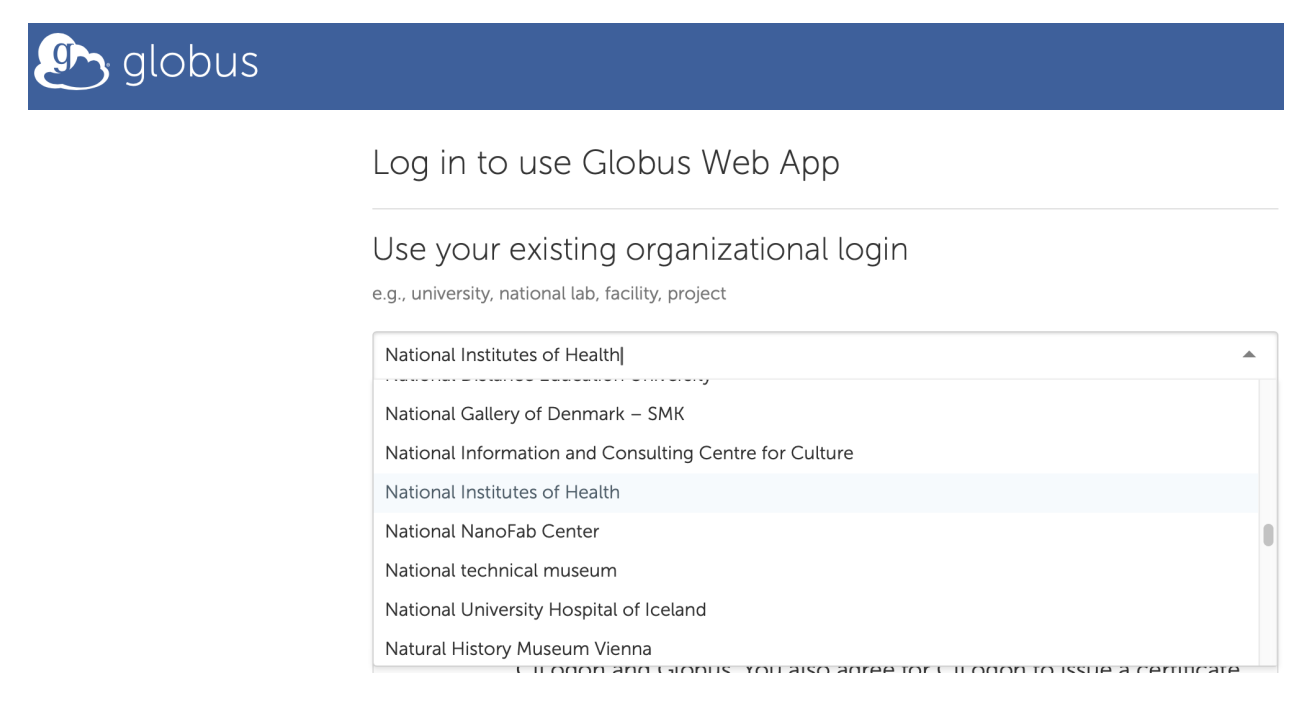

Click on "Continue" when the organizational affiliation has been selected.

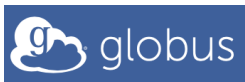

#### Log in to use Globus Web App

Use your existing organizational login e.g., university, national lab, facility, project National Institutes of Health By selecting Continue, you agree to Globus terms of service and privacy policy. Continue

After clicking "Continue", users will be brought the to Globus interface where file transfers are managed. Clicking on "COLLECTIONS" and then check "ADMINISTER BY YOU" will reveal several endpoints including on that points to that for the instructor's Biowulf "PartekFlow" folder labeled "example fastq from fnl sf dme to biowulf partek flow" to see the overview. Note the UUID.

| ٩                      | 😸 Collections                                                                                    |                         | Get C                     | Jobus Connect Per | rsonal     |                     |        |                  |                 |   |
|------------------------|--------------------------------------------------------------------------------------------------|-------------------------|---------------------------|-------------------|------------|---------------------|--------|------------------|-----------------|---|
| FILE MANAGER           | Search collections that are administered by you                                                  |                         |                           |                   |            |                     |        |                  |                 | Q |
| BOOKMARKS              |                                                                                                  |                         |                           | RECEN             | ITLY USED  | ADMINISTERED BY YOU | IN USE | SHAREABLE BY YOU | SHARED WITH YOU | U |
| -√r<br>activity        |                                                                                                  |                         | Looking for CCSuE ondersi | nte? Vious t      | hann in th | e Cancela           |        |                  |                 |   |
|                        |                                                                                                  |                         | Looking for GCSVS enupor  | nus? view i       | nem in ui  | e console.          |        |                  |                 |   |
|                        | COLLECTION                                                                                       |                         |                           | НА                | MANAGED    | STATUS              |        | ROLE             |                 |   |
| <u>др.</u><br>GROUPS   | example fastq from fnl sf dme to biowulf p<br>Guest Collection (GCS) on NIH HPC Data Transfer (B | oartek flow<br>liowulf) |                           |                   |            | ready               |        | 9.A              | Û               | > |
| ©©©<br>∮↓∮↓<br>CONSOLE | Joe Wu collection<br>Private Mapped Collection (GCP)                                             |                         |                           |                   |            | ready               |        | 9.A              | Û               | > |
| e<br>FLOWS             | expartek flow globus transfer<br>Several Guest Collection (GCS) on NIH HPC Data Transfer (B      | liowulf)                |                           |                   |            | ready               |        | 9.A              | Û               | > |

#### NCI CCR Sequencing Facility Data Management Environment

The NCI CCR Sequencing Facility will send researchers a link to the data, which is stored in their Data Management Environment (DME). Again, instructions for connecting DME to a Globus endpoint on Biowulf are in the embedded PDF.

Users are able to download an entire collection of data or browse the collection and download a subset.

| NIH NATIONAL CANCER INSTITUTE                                               |  |  |  |  |  |  |  |  |  |
|-----------------------------------------------------------------------------|--|--|--|--|--|--|--|--|--|
| Data Management Environment                                                 |  |  |  |  |  |  |  |  |  |
| Dashboard   圖 Register 〉                                                    |  |  |  |  |  |  |  |  |  |
| Collection Download entire collection                                       |  |  |  |  |  |  |  |  |  |
| 2 2 Prowers the collection and download encoific files                      |  |  |  |  |  |  |  |  |  |
| Path: /FNL_SF_Archive/PI_Lab_SF_Lab/Project_SFRnD_CS026880_4scRNAseq_030620 |  |  |  |  |  |  |  |  |  |
| Parent Name: /FNL_SF_Archive/PI_Lab_SF_Lab                                  |  |  |  |  |  |  |  |  |  |
| Collection Size: 49844727842 (49.8 GB)                                      |  |  |  |  |  |  |  |  |  |

This example will browse the collection and download the N\_1395BL\_NextGEM\_count.tar.

At the subsequent page, enter the UUID for the Biowulf Partek Flow Globus endpoint and "/" for the path. Then click "Download".

| NIH NATIONAL CANCER INSTITUTE                                                                                                    |  |  |  |  |  |  |  |  |  |
|----------------------------------------------------------------------------------------------------|--|--|--|--|--|--|--|--|--|
| Data Management Environment                                                                                                    |  |  |  |  |  |  |  |  |  |
| ͡͡͡͡͡͡͡͡ Dashboard 🗐 Register > 🔎 Search 🖬 Browse 🌣 Manage >                                                                                                    |  |  |  |  |  |  |  |  |  |
| La Download                                                                                                    |  |  |  |  |  |  |  |  |  |
| This page allows you to download the selected collection to a Globus endpoint, an AWS S3 bucket, Google Drive, Google Cloud or dbGaP.                                         |  |  |  |  |  |  |  |  |  |
| Selected Collection:                                                                                                    |  |  |  |  |  |  |  |  |  |
| /FNL_SF_Archive/PI_Lab_SF_Lab/Project_SFRnD_CS026880_4scRNAseq_030620/Flowcell_HYH2JBGXC/Sample_N_1395BL_NextGE<br>M<br>Globus O AWS S3 O Google Drive O Google Cloud O dbGaP |  |  |  |  |  |  |  |  |  |
| To download to Globus, DME should be provided write access to the targeted Globus endpoint. Refer to Preparing to Use Globus with DME for instructions.                       |  |  |  |  |  |  |  |  |  |
| 9a06b185-9d72-492f-a568-5e958ffe3a9f                                                                                                    |  |  |  |  |  |  |  |  |  |
| Globus Endpoint (Destination) Path:                                                                                                    |  |  |  |  |  |  |  |  |  |
|                                                                                                    |  |  |  |  |  |  |  |  |  |
| Download                                                                                                    |  |  |  |  |  |  |  |  |  |
|                                                                                                    |  |  |  |  |  |  |  |  |  |

#### NIH NATIONAL CANCER INSTITUTE

| Data Management Environment                                                                                                    |         |  |  |  |  |  |  |
|----------------------------------------------------------------------------------------------------|---------|--|--|--|--|--|--|
| ) Dashboard 🗏 Register > 🔎 Search 🔳 Browse 🌣 Manage >                                                                                                    |         |  |  |  |  |  |  |
| Download                                                                                                    |         |  |  |  |  |  |  |
| his page allows you to download the selected collection to a Globus endpoint, an AWS S3 bucket, Google Drive, Google Cloud or                                                                                                    | dbGaP.  |  |  |  |  |  |  |
| Selected Collection:<br>/FNL_SF_Archive/Pl_Lab_SF_Lab/Project_SFRnD_CS026880_4scRNAseq_030620/Flowcell_HYH2JBGXC/Sample_N_1395BL_N<br>M Asynchronous download request is submitted successfully! Task Id: 05ec5175-6216-44cb-861e-887902e83485 | √extGE  |  |  |  |  |  |  |
| ● Globus ○ AWS S3 ○ Google Drive ○ Google Cloud ○ dbGaP                                                                                                    |         |  |  |  |  |  |  |
| To download to Globus, DME should be provided write access to the targeted Globus endpoint. Refer to Preparing to Use Globu<br>DME for instructions.                                                                                           | us with |  |  |  |  |  |  |
| Globus Endpoint UUID: Obtain from Globus (Optional)                                                                                                    |         |  |  |  |  |  |  |
| 9a06b185-9d72-492f-a568-5e958ffe3a9f                                                                                                    |         |  |  |  |  |  |  |
| Globus Endpoint (Destination) Path:                                                                                                    |         |  |  |  |  |  |  |

#### NIH NATIONAL CANCER INSTITUTE

| ta Management Environment                                                               |                                                                                   |
|-----------------------------------------------------------------------------------------|-----------------------------------------------------------------------------------|
| 協 Dashboard                                                                             | Manage >                                                                          |
| Download                                                                                | otifications                                                                      |
| This page allows you to download the selected collection to a Gldt $\square$ Re         | ownload Tasks<br>agistration Tasks Solutive, Google Drive, Google Cloud or dbGaP. |
| Selected Collection:                                                                    |                                                                                   |
| /FNL_SF_Archive/PI_Lab_SF_Lab/Project_SFRnD_CS026880_4scRN/<br>M                        | Aseq_030620/Flowcell_HYH2JBGXC/Sample_N_1395BL_NextGE                             |
| Globus O AWS S3 O Google Drive O Google Cloud O                                         | dbGaP                                                                             |
| To download to Globus, DME should be provided write access to the DME for instructions. | targeted Globus endpoint. Refer to Preparing to Use Globus with                   |
| Globus Endpoint UUID: Obtain from Globus (Optional)                                     |                                                                                   |
| 9a06b185-9d72-492f-a568-5e958ffe3a9f                                                    |                                                                                   |
| Globus Endpoint (Destination) Path:                                                     |                                                                                   |
|                                                                                         |                                                                                   |

NIH NATIONAL CANCER INSTITUTE

| Data Ma          | Data Management Environment |               |                  |               |                        |                  |                  |                  |                 |               |       |
|------------------|-----------------------------|---------------|------------------|---------------|------------------------|------------------|------------------|------------------|-----------------|---------------|-------|
| ம் Das           | shboard                     | 🗐 Register 👌  | $\wp$ Search     | Browse        | ¢Manage⇒               |                  |                  |                  |                 |               |       |
| ¢ Download Tasks |                             |               |                  |               |                        |                  |                  |                  |                 |               |       |
|                  | My Tasks                    |               |                  |               |                        |                  |                  |                  |                 |               |       |
| Current p        | page 1 of 1                 | Page Size: 29 | Total Records: 2 | 9             |                        |                  |                  |                  |                 |               |       |
| First            | Previou                     | s Next La     | st               |               |                        |                  |                  |                  |                 |               |       |
|                  |                             | User ID       | Task ID          | Path          | Туре                   | Destination Type | Created On       | Completed On     | Transfer Result | Retry User ID | Error |
|                  |                             |               | 05ec5175-6       | 216-4405-1861 | F807902/83020 ISECTION | GLOBUS           | 03/01/2024 18:05 | 03/01/2024 18:09 | Completed       |               |       |

#### NIH NATIONAL CANCER INSTITUTE

| ata Management Environment                                                                                             |  |  |  |  |  |  |  |  |
|----------------------------------------------------------------------------------------------------|--|--|--|--|--|--|--|--|
| ්බ Dashboard 🗉 Register > 🔎 Search 🔳 Browse 🇘 Manage >                                                                 |  |  |  |  |  |  |  |  |
| Collection Download                                                                                                    |  |  |  |  |  |  |  |  |
| Task Details                                                                                                    |  |  |  |  |  |  |  |  |
| Task ID: 05ec5175-6216-44cb-861e-887902e83485                                                                          |  |  |  |  |  |  |  |  |
| Path: /FNL_SF_Archive/PI_Lab_SF_Lab/Project_SFRnD_CS026880_4scRNAseq_030620/Flowcell_HYH2JBGXC/Sample_N_1395BL_NextGEM |  |  |  |  |  |  |  |  |
| Destination Type: GLOBUS                                                                                               |  |  |  |  |  |  |  |  |
| Destination Endpoint: 9a06b185-9d72-492f-a568-5e958ffe3a9f                                                             |  |  |  |  |  |  |  |  |
| Destination Endpoint Path: /                                                                                           |  |  |  |  |  |  |  |  |
| Transfer Completed: COMPLETED                                                                                          |  |  |  |  |  |  |  |  |
| Bytes Transferred: 5753736133 (5.8 GB)                                                                                 |  |  |  |  |  |  |  |  |
| Transfer Request Created On: 01 March 2024 18:05:07                                                                    |  |  |  |  |  |  |  |  |
| Transfer Request Completed On: 01 March 2024 18:09:50                                                                  |  |  |  |  |  |  |  |  |
| Transfer Speed: 4262917                                                                                                |  |  |  |  |  |  |  |  |
|                                                                                                    |  |  |  |  |  |  |  |  |

Globus will also send an email to the user's NIH email account after transfer has been completed.

| example fastq from fnl sf dme to biowulf partek flow |                                                                                  |                                    |  |  |  |  |  |  |  |
|------------------------------------------------------|----------------------------------------------------------------------------------|------------------------------------|--|--|--|--|--|--|--|
| i Overview Dermissions                               | Roles                                                                            |                                    |  |  |  |  |  |  |  |
| Display Name                                         | example fastq from fnl sf dme to biowulf partek flow                             | (1) Manage Consent (2)             |  |  |  |  |  |  |  |
| Entity Type                                          | Guest Collection (GCS)                                                           |                                    |  |  |  |  |  |  |  |
| Mapped Collection                                    | NIH HPC Data Transfer (Biowulf)                                                  | 🧷 Edit Attributes                  |  |  |  |  |  |  |  |
| Endpoint                                             | NIH HPC Data Transfer                                                            |                                    |  |  |  |  |  |  |  |
| Last Accessed                                        | 2024-03-01T00:00:00+00:00                                                        | Open in File Manager               |  |  |  |  |  |  |  |
| Domain                                               | g-3d2c866.8c9063.a567.data.globus.org                                            | $-\psi_r$ View Collection Activity |  |  |  |  |  |  |  |
| Advertised Owner                                     | wuz8@nih.gov                                                                     |                                    |  |  |  |  |  |  |  |
| Original Owner                                       | ▶ NIH HPC Prod V5 (00734248-ac2a-4e65-bbb0-23ea6818d5ff@clients.auth.globus.org) | ⊘ Delete Collection                |  |  |  |  |  |  |  |
| Description                                          | (not set)                                                                        |                                    |  |  |  |  |  |  |  |
| Keywords                                             | (not set)                                                                        |                                    |  |  |  |  |  |  |  |
| User Message                                         | (not set)                                                                        |                                    |  |  |  |  |  |  |  |
| User Message Link                                    | (not set)                                                                        |                                    |  |  |  |  |  |  |  |
| Information Link                                     | (not set)                                                                        |                                    |  |  |  |  |  |  |  |
| Contact Email                                        | (not set)                                                                        |                                    |  |  |  |  |  |  |  |
| Organization                                         | (not set)                                                                        |                                    |  |  |  |  |  |  |  |
| Department                                           | (not set)                                                                        |                                    |  |  |  |  |  |  |  |
| Other Contact Info                                   | (not set)                                                                        |                                    |  |  |  |  |  |  |  |
| Visible To                                           | Public - Visible to all users                                                    |                                    |  |  |  |  |  |  |  |

| ٩            | File                                                            | File Manager                                                                 |  |        |    |  |  |  |  |
|--------------|-----------------------------------------------------------------|------------------------------------------------------------------------------|--|--------|----|--|--|--|--|
| FILE MANAGER | Collection example fastq from fnl sf dme to blowulf partek flow |                                                                              |  |        |    |  |  |  |  |
| BOOKMARKS    | Path /                                                          |                                                                              |  |        |    |  |  |  |  |
|              | select a                                                        | I $\uparrow$ up one folder $\bigcirc$ refresh list $\bigtriangledown$ filter |  | 🔅 view | ≡< |  |  |  |  |
| 8            |                                                                 | Permissions                                                                  |  |        |    |  |  |  |  |
| COLLECTIONS  | N_1395BL_NextGEM_count.tar 3/2/2024, 09:24 AM 5.92 GB           |                                                                              |  |        |    |  |  |  |  |

These files will show up on Biowulf as well. These files will need to be unpacked using tar - xvf.

```
[wuz8@biowulf fnl_example_single_cell_fastq]$ ls -1 *.tar
N_1395BL_NextGEM_count.tar
```

## Importing data to Partek Flow project

Log into Partek Flow at https://partekflow.cit.nih.gov/flow (https://partekflow.cit.nih.gov/flow). This example will use the nci\_ccr\_sf\_example\_scrna project, so click on it.

| Flow  | 🐨 🍥 🞚 Queue 🗸 Projects 🗸 Help 🗸 🔺 🌲 🔔 wuz8 🗸                                          |                |                          |                 |                                  |              |              |                         |                                    |                                     |
|-------|---------------------------------------------------------------------------------------|----------------|--------------------------|-----------------|----------------------------------|--------------|--------------|-------------------------|------------------------------------|-------------------------------------|
| Home  |                                                                                       |                |                          |                 |                                  |              |              |                         |                                    |                                     |
| + Ne  | w project 🛛 🙃                                                                         | Transfer files |                          |                 |                                  | Re           | epository su | ן <b>immary: 5</b><br>C | projects and 1<br>Currently showin | <b>19 samples</b><br>g all projects |
| Optic | onal columns                                                                          | Search project | t names and descriptions |                 |                                  |              | Q            | •                       | Cle                                | ar search                           |
| •     | Project nam                                                                           | ne î↓          | Owner ↑↓                 | Your role ↑↓    | Last<br>modified ↓ <del></del> ₹ | Size ↑↓      | Actions      | Search by No criteria   | Select<br>applied                  | ~                                   |
| >     | <ul> <li>&gt; nci_ccr_sf_example_scrna</li> <li>&gt; demonstration_project</li> </ul> |                | wuz8                     | Project owner   | 2 Mar 2024,<br>01:29 PM          | 0 B          | ÷            |                         |                                    |                                     |
| >     |                                                                                       |                | wuz8                     | Project owner   | 23 Feb<br>2024, 12:57<br>PM      | 543.74<br>MB | :            |                         |                                    |                                     |
| >     | hbr_uhr_cou                                                                           | ints_table     | wuz8                     | Project owner   | 21 Nov<br>2023, 10:29<br>AM      | 87.35<br>KB  | :            |                         |                                    |                                     |
| >     | hbr_uhr                                                                               |                | wuz8                     | Project owner   | 16 Nov<br>2023, 02:15<br>PM      | 538.85<br>MB | ÷            |                         |                                    |                                     |
| >     | ccbr_rnaseq                                                                           | _example       | wuz8                     | Project owner   | 15 Nov<br>2023, 04:32<br>PM      | 1.88 GB      | :            |                         |                                    |                                     |
|       |                                                                                       |                | Rows per page 10 💌       | << < (1 of 1) > | >>                               |              |              |                         |                                    |                                     |

Click on "Add data".

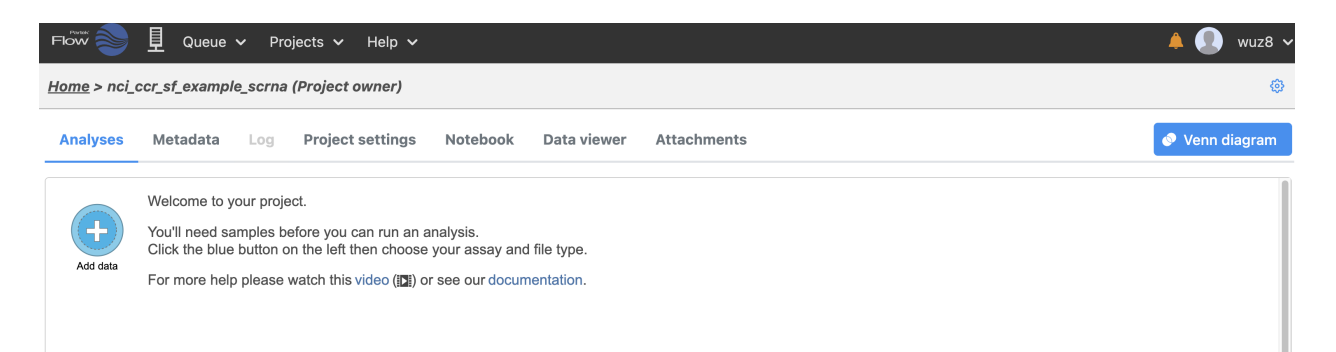

Select Single cell, scRNA-Seq, and check 10x Genomics Cell Ranger counts h5. Then click Next.

| scRNA-Seq                                                                                                    | Spatial       | scATAC-Seq        | V(D)J                                      | Flow/Mass Cytometry                                                                                                    |                                                                                                    |  |  |
|----------------------------------------------------------------------------------------------------|---------------|-------------------|--------------------------------------------|----------------------------------------------------------------------------------------------------|----------------------------------------------------------------------------------------------------|--|--|
| elect the form                                                                                                    | at            |                   |                                            |                                                                                                    |                                                                                                    |  |  |
| Import scRNA count feature-barcode-mtx<br>This sparse matrix output is common for 10x<br>Genomics, Fluent Biosciences and Parse<br>Biosciences. Each sample has 3 files (two .csv<br>with one .mtx or two .tsv with one .mtx for each<br>sample). |               |                   | mtx<br>or 10x<br>se<br>wo .csv<br>for each | 10x Genomics Cell Ranger counts h5<br>This compressed binary format is preferred for<br>10x Genomics Cell Ranger output. There is 1<br>filtered .h5 file per sample and multiple files can<br>be selected | <ul> <li>Full count matrix</li> <li>This rectangular cell-by-feature count matrix is<br/>common for BD Rhapsody. There is one file for<br/>one or more samples (txt, csv, tsv, txt.gz,<br/>csv.gz, tsv.gz)</li> </ul> |  |  |
| Seurat Rds<br>This R obje<br>(.rds)                                                                                                    | ect is for da | ta processed by S | Seurat                                     | h5ad<br>This AnnData object in the h5ad file format is<br>for data processed by Scanpy                                                                                                    | fastq<br>The fastq format is used for unaligned reads.<br>Acceptable file types are fastq, fastq.gz,<br>fastq.bz2, fq, fq.gz, fq.bz2                                                                                  |  |  |

Navigate PartekFlow, globus, fnl\_example\_single\_cell\_fastq, N\_1395BL\_NextGEM, outs and select the filtered\_feature\_bc\_matrix.h5 file and then click Next at the bottom of the screen.

| how 🧼 🖳 Queue 🗸 Projects 🗸 Help 🗸 🐥                                         |  |                               |           |  |  |  |  |  |  |  |  |
|-----------------------------------------------------------------------------|--|-------------------------------|-----------|--|--|--|--|--|--|--|--|
| Home > nci_ccr_sf_example_scrna > Initial import > Import sample files > h5 |  |                               |           |  |  |  |  |  |  |  |  |
| File select                                                                 |  |                               |           |  |  |  |  |  |  |  |  |
| Transfer files to the server                                                |  |                               |           |  |  |  |  |  |  |  |  |
| Current directory 0                                                         |  | 1 files selected              |           |  |  |  |  |  |  |  |  |
| /data/wuz8/PartekFlow/globus/fnl_example_singl Goto                         |  | Name                          | Size      |  |  |  |  |  |  |  |  |
| ✓ data ✓ wuz8                                                               |  | filtered_feature_bc_matrix.h5 | 19.29 MB  |  |  |  |  |  |  |  |  |
| V PartekFlow                                                                |  | molecule_info.h5              | 206.32 MB |  |  |  |  |  |  |  |  |
| biostar_class_partek_flow     globus                                        |  | raw_feature_bc_matrix.h5      | 57.42 MB  |  |  |  |  |  |  |  |  |
| ✓ fnl_example_single_cell_fastq                                             |  |                               |           |  |  |  |  |  |  |  |  |
| V N_1395BL_NextGEM                                                          |  |                               |           |  |  |  |  |  |  |  |  |
| > outs                                                                      |  |                               |           |  |  |  |  |  |  |  |  |

In the subsequent page, provide an informative sample name and select the appropriate assembly. Then click Finish.

|                                                                                             | 旦 Queue                                                      | ✓ Projects ✓                                                        | Help 🗸                  |                                            |              |               |  |  |  |  |
|---------------------------------------------------------------------------------------------|--------------------------------------------------------------|---------------------------------------------------------------------|-------------------------|--------------------------------------------|--------------|---------------|--|--|--|--|
| ome > nci_ccr_sf_example_scrna > Initial import > Import sample files > File format options |                                                              |                                                                     |                         |                                            |              |               |  |  |  |  |
| Sample                                                                                      | names                                                        |                                                                     |                         |                                            |              |               |  |  |  |  |
|                                                                                             | Sample name                                                  | 9                                                                   | Files                   |                                            | Cells        | Features      |  |  |  |  |
|                                                                                             | N_1395BL_N                                                   | extGEM                                                              | filtere                 | d_feature_bc_matrix.h5                     | 7824         | 36601         |  |  |  |  |
| Featur                                                                                      | e annotation                                                 |                                                                     |                         |                                            |              |               |  |  |  |  |
| Use Select t Assemi                                                                         | annotation file<br>he file that has<br>oly                   | e<br>been used to genera                                            | ate the feature         | counts (e.g. gene or prot                  | ein informa  | ition).       |  |  |  |  |
| Homo                                                                                        | sapiens (humar                                               | n) - hg38                                                           | ~                       |                                            |              |               |  |  |  |  |
| Annotation model                                                                            |                                                              |                                                                     |                         |                                            |              |               |  |  |  |  |
| Ensembl Transcripts release 110 (jstoddard)                                                 |                                                              |                                                                     |                         |                                            |              |               |  |  |  |  |
| Primary                                                                                     | <b>/ feature ident</b><br>ure name (Valu                     | <b>ifier</b><br>es: MIR1302-2HG, F                                  | AM138A, OR4             | F5, AL627309.1, AL62730                    | )9)          |               |  |  |  |  |
| Feature ID (Values: ENSG00000243485, ENSG00000237613, ENSG00000186092,)                     |                                                              |                                                                     |                         |                                            |              |               |  |  |  |  |
| Dedupl<br>If the fe<br>Mea                                                                  | ication method<br>ature ID is not u<br>n () Maximum          | d<br>unique, the feature w<br>n ◯ Sum                               | <i>i</i> ill be summari | zed by the selected meth                   | od.          |               |  |  |  |  |
| Count                                                                                       | value format                                                 |                                                                     |                         |                                            |              |               |  |  |  |  |
| 🔵 Raw                                                                                       | count                                                        | Normalized count v                                                  | with log base           | None 🗸                                     |              |               |  |  |  |  |
| Report                                                                                      |                                                              |                                                                     |                         |                                            |              |               |  |  |  |  |
| <ul> <li>All fe</li> <li>Cell</li> <li>A low to</li> </ul>                                  | eatures O Fea<br>s with total rea<br>tal read count t<br>400 | tures with non-zero<br>ad count at least<br>threshold will result i | values across           | all samples<br>per of cells which might ta | ake a long t | ime to import |  |  |  |  |
|                                                                                             |                                                              |                                                                     |                         |                                            |              |               |  |  |  |  |

When import is done there will be a "Single cell counts" data node in the Analyses window.

Back

Finish

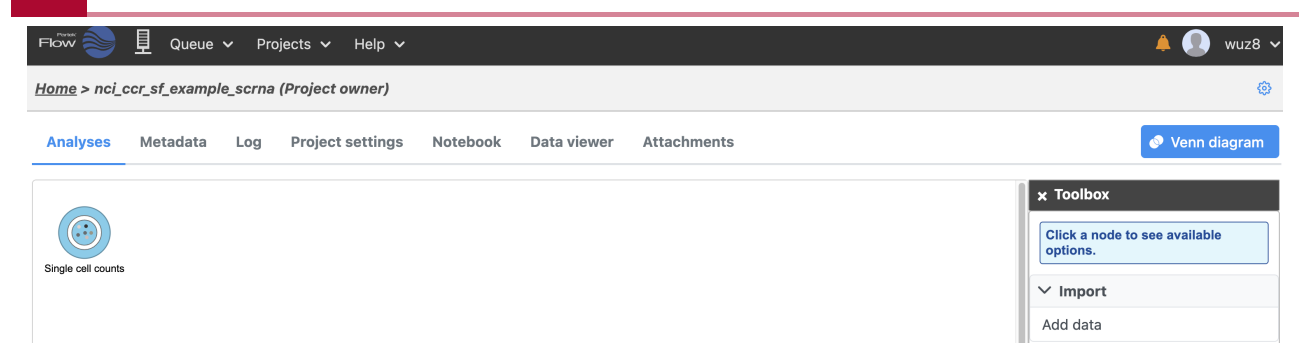